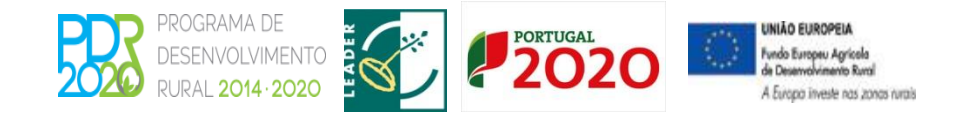

## ADRAJ ASSOCIAÇÃO DE DESENVOLVIMENTO DA REGIÃO DO ALTO TÂMEGA

Av. da Cooperação. Ed. Inditrans, Lote A1, n.º2. 5400-673 Outeiro Seco. Tel. 276340920 Fax. 276340929. E-mail: <u>geral@adrat.pt</u> Site: <u>www.adrat.pt</u>

- 1. Enquadramento
- 2. Submissão de Candidatura
- 3. Alteração de Candidatura
- 4. Desistência de Candidatura

Orientação Técnica Geral nº2/2015

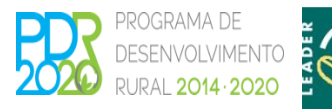

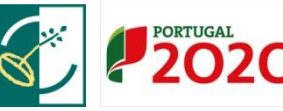

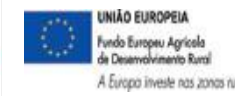

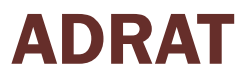

## 1. Enquadramento

- Objetivos na criação deste sistema
  - Registo obrigatório no SIIFAP e no balcão do beneficiário do PDR (email obrigatório);
  - ✓ Formulário WEB Pré-Preenchido;
  - ✓ Acesso a Entidades Consultoras;
  - ✓ Submissão on-line e segura de candidaturas;
  - Minimização de dados a preencher;
  - ✓ Minimizar os erros na submissão de candidaturas;
  - ✓ Melhorar a comunicação.

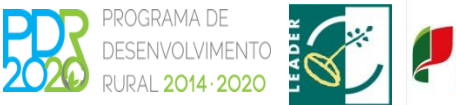

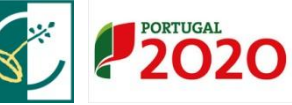

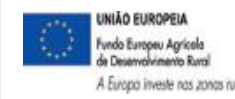

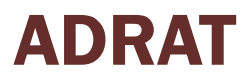

## 1. Enquadramento

#### Canal de contacto entre AG e Beneficiários

•

.

•

٠

۰

•

•

•

•

٠

•

٠

#### **Funcionalidades** Registo Gestão de utilizadores JPAL 2014-2020 Gestão de documentos Preencha o formulário abaixo com os seus dados PDR2020 - LEGISLAÇÃO Abertos Encerrados de acesso. Relação beneficiário - Consultor Consulte aqui a legislação em vigor Ação 3.2.1 - Investimento na exploração Código de Acesso agrícola **ESCLARECIMENTO** -Nº anúncio: PDR2020-321-002 Palavra Chave Sincronização de dados com SIIFAP **ENCERRAMENTO DE PROJETOS** Abertura: 2015-01-01 00:00:00H Fecho: 2015-06-30 23:59:59H PRODER Nos termos do comunicado publicado em dezembro Recuperar palavra chave | Registar Submissão de candidaturas de 2014 entendeu esta AG proceder à prorrogação Ação 3.3.1 - Investimento Transformação e das datas de conclusão dos investimentos por um comercialização de produtos agrícolas período adicional até 31/03/2015. Durante este período adicional poderá realizar despesa, mas Nº anúncio: PDR2020-331-002 deverá submeter o último pedido de pagamento. Abertura: 2015-01-01 00:00:00H Formulários de candidatura; Fecho: 2015-06-30 23:59:59H sob pena do projeto ser encerrado a 31/03/2015. nas condições em que se encontre, para todos os O Documento devidos e legais efeitos. A submissão de um pedido de pagamento intercalar durante este período não Área 4 - Desenvolvimento Local - Medida 10 -Gestão de candidaturas; garante a admissão de um novo pedido de LEADER pagamento, pelo que os pedidos de pagamento intercalares que se encontrem submetidos à data de Apresentação de candidaturas à pré-qualificação de Candidaturas transitadas INIÃO EUROPEIA GOVERNO DE PORTUGAL pdr2020.apoio@gpp.pt undo Europeu Agrícola le Desenvolvimento Rura Manual do Balcão Guia Rápido Linha Verde: 800 500 064 MINISTÉRIO DA AGRICULTURA A Europa investe nas zonas rurais Horário: 10H00 às 17H00 Ciclo de vida da candidatura; © 2014 PDR2020. Todos os direitos reservados. Comunicação; Seguranca - Certificados Digitais;

UNIÃO EUROPEIA Fundo Europeu Agricola Desenvolvimento Rural A Europa investe nas zonas rurais

#### 2.1. Registo no Balcão do Beneficiário

 Os candidatos devem efetuar previamente o seu registo no organismo pagador, Instituto de Financiamento da Agricultura e Pescas (IFAP, IP), enquanto beneficiário e no BB do PDR 2020.

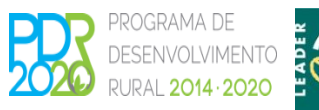

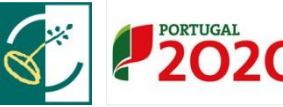

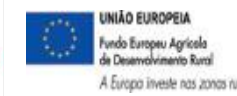

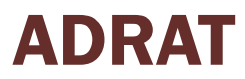

#### 2.2. Submissão de candidaturas:

- A submissão da candidatura efetua-se através de formulário eletrónico disponível no Portugal 2020, em <u>www.portugal2020.pt</u> e no portal do PDR 2020, em <u>www.pdr-2020.pt</u>, o qual é rececionado no BB até à hora limite fixada no anúncio de abertura.
- 2. A entidade consultora registada pode efetuar uma pré-submissão da candidatura, da qual o beneficiário é notificado, por via eletrónica, para proceder à sua validação.
- 3. <u>A candidatura só pode ser submetida pelo beneficiário.</u>
- 4. Quando submete a candidatura o beneficiário recebe, por via eletrónica, a confirmação da sua receção, com a identificação do respetivo número;

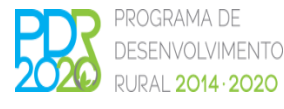

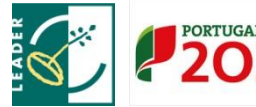

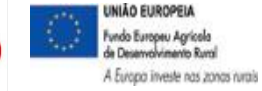

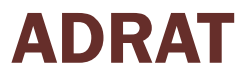

#### 2.2. Submissão de candidaturas:

- 5. Todas as notificações, bem como a disponibilização de informação, relativas ao processo de candidatura são efetuadas através da área reservada do beneficiário no BB, em <u>www.pdr-2020.pt</u>;
- 6. A notificação considera-se efetuada com o acesso ao BB;
- Em caso de ausência de acesso ao BB a notificação considera-se efetuada no vigésimo quinto dia posterior ao seu envio.

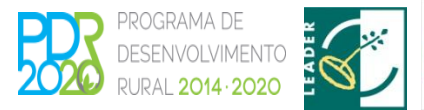

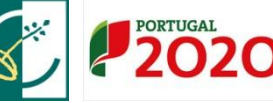

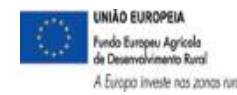

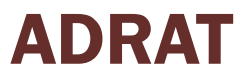

#### 3. Condicionantes ao termo de aceitação:

A decisão de aprovação do financiamento pode ser condicionada ao cumprimento de determinadas obrigações por parte do beneficiário, quando existam o beneficiário:

- È notificado a cumprir as condicionantes, no prazo de 5 dias úteis, a contar da sua receção;
- 2. Pode solicitar ao gestor do OG do GAL a prorrogação mais 5 dias, mediante justificação, nomeadamente quando o cumprimento das obrigações esteja pendente da emissão de documentos por terceiros;
- Caso o beneficiário não cumpra as referidas obrigações no prazo estabelecido, ou não apresente pedido de prorrogação desse prazo, a candidatura é anulada;
- 4. A anulação da candidatura é notificada ao beneficiário por via eletrónica.

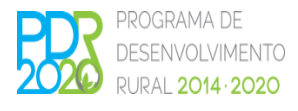

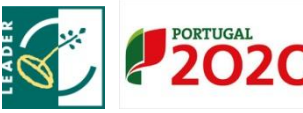

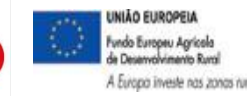

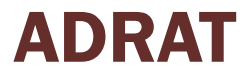

| dida: Invest<br>agrícol<br>neficiário Nome                                                                          | mento na exploração<br>a<br>que veio     | Aviso:<br>NIF:    | PDR2020-32<br>236610911 | 1-001                                  | Data de Abertura<br>NIFAP: | 01/11/2014 00:00<br>1 |   |
|----------------------------------------------------------------------------------------------------|------------------------------------------|-------------------|-------------------------|----------------------------------------|----------------------------|-----------------------|---|
|                                                                                                    | 1 2 3                                    | 4. Dados do Pr    | ojeto 5 G               | 5 7 8 9 10                             | 11 12 13                   |                       |   |
| Designação                                                                                                    | AO DO PROJETO                            |                   | 0                       | )                                      |                            |                       |   |
| Sumário                                                                                                    |                                          |                   | •                       | •                                      |                            |                       |   |
| Memória Descritiva                                                                                                  |                                          | -                 | Procurar                |                                        |                            |                       |   |
| rea de Investimento                                                                                                 | <ul><li>Vegetal</li><li>Animal</li></ul> |                   |                         | 0                                      |                            |                       |   |
| Sectores Adiciona                                                                                                   | r Linha<br>Tino                          | 96                | Q<br>Acõor              | )                                      |                            |                       |   |
| Não ex                                                                                                    | istem dados                              | 90                | Ações                   |                                        |                            |                       |   |
| A soma                                                                                                    | das percentagens deverá s                | ser igual a 100%! |                         |                                        |                            |                       |   |
| 2 - Planificação                                                                                                    | DO PROJETO                               |                   |                         |                                        |                            |                       |   |
| Data Início Execução                                                                                                |                                          |                   | 0                       | Data Fim Execução                      |                            | 0                     | • |
| Ano Cruzeiro                                                                                                    |                                          |                   | 0                       | Ano de fim da vida<br>útil da operação |                            | 0                     |   |
| .3 - Detalhes do I                                                                                                  | PROJETO                                  |                   |                         |                                        |                            |                       |   |
| O candidato é um<br>agrupamento ou<br>organização de<br>produtores do setor<br>do investimento ou<br>membro destas? | Escolha uma opção                        |                   | 9                       |                                        |                            |                       |   |
| A exploração tem<br>seguro de colheitas,<br>ou teve no ano<br>anterior ao da<br>apresentação da<br>candidatura?"    | Escolha uma opção                        | <b>v</b>          | 9                       |                                        |                            |                       |   |
| implementação do p                                                                                                  | rojecto origina:                         |                   |                         |                                        |                            |                       |   |
| ranque de Oliveiras                                                                                                 | Escolha uma opção                        | •                 |                         |                                        |                            |                       |   |
| Corte de sobreiros<br>e/ou azinheiras                                                                               | Escolha uma opção                        | •                 | 9                       |                                        |                            |                       |   |
| egime de Qualidade                                                                                                  | Escolha uma opção                        |                   | . 0                     |                                        |                            |                       |   |
| Modo de Produção                                                                                                    | Escolha uma opção                        |                   | • 0                     | Outras Certificações                   | Escolha uma opção          | , <b>9</b>            |   |

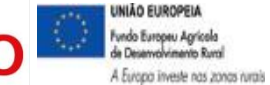

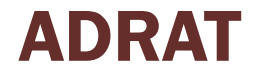

## 3. Alteração de Candidatura

3.1. No decurso do período de candidaturas:

Deve proceder à sua edição e voltar a submetê-la.

Esta alteração corresponde, para todos os efeitos, a uma nova candidatura, nomeadamente quanto à data da sua submissão.

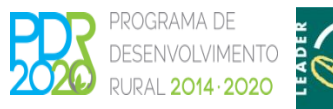

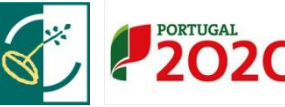

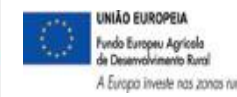

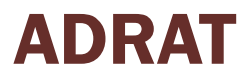

## 3. Alteração de Candidatura

#### 3.2. Após o encerramento do período de candidatura:

Apenas serão aceites as seguintes alterações:

- De contactos, em caso de engano na introdução inicial ou posterior alteração;
- ii. Correções de erros manifestos

(Nestas situações o beneficiário deve apresentar um pedido para correção do erro devidamente fundamentado, que será objeto de análise e decisão pelo gestor ou OG do GAL);

iii. Transmissão de Titularidade

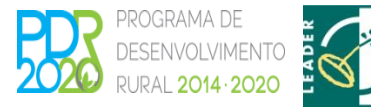

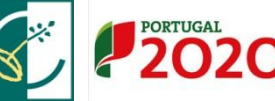

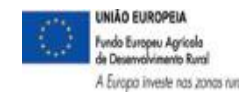

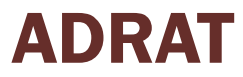

## 3. Desistência de Candidatura

- 1. Pode fazê-lo em qualquer fase do processo;
- 2. O pedido é efetuado através do BB;
- 3. O beneficiário é notificado, por via eletrónica, da receção e aceitação da desistência, momento a partir do qual a mesma produz os seus efeitos.
- Os projetos cuja desistência ocorra após a notificação da decisão favorável, não podem ser apresentados em novas candidaturas ao PDR2020 com o mesmo objeto.

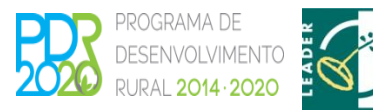

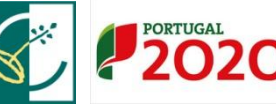

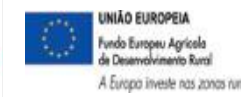

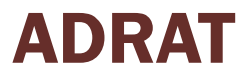

## Relação Beneficiário Consultor

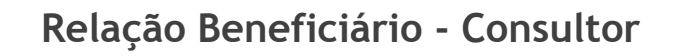

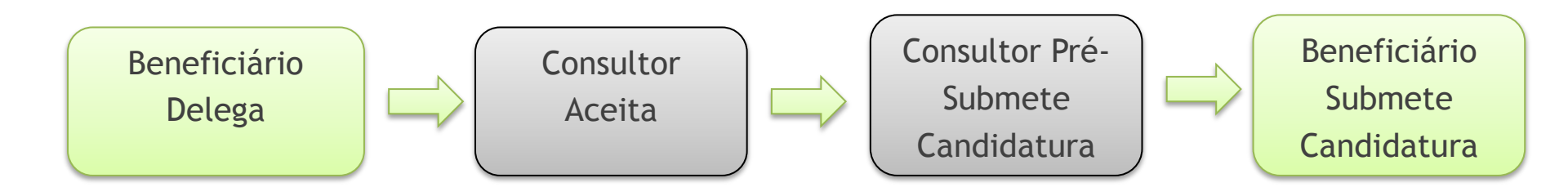

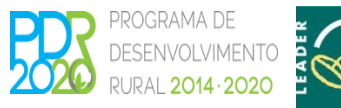

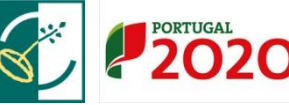

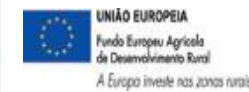

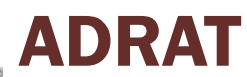

## Passos da Candidatura

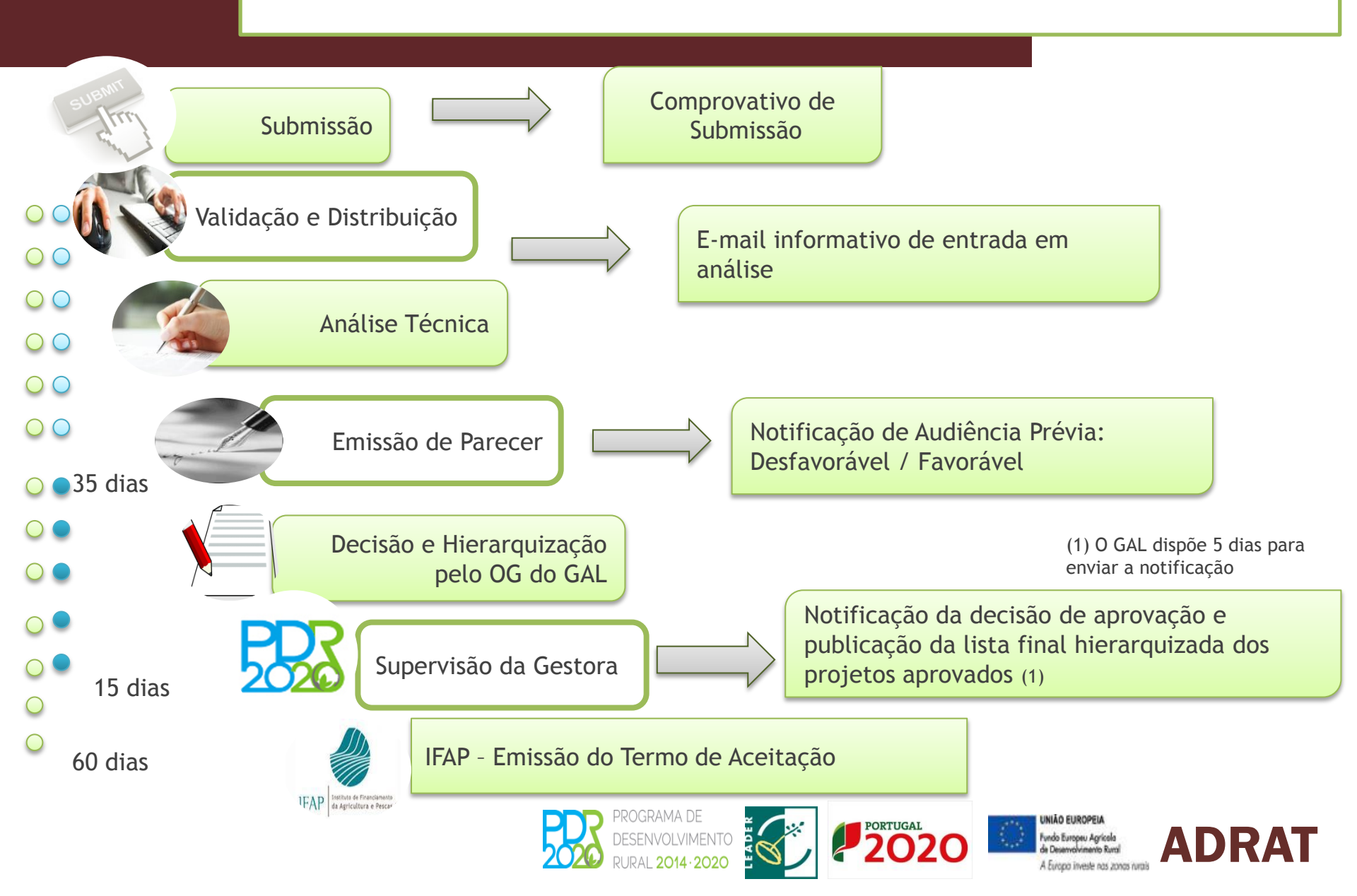

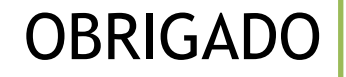

# ADRAT

### ASSOCIAÇÃO DE DESENVOLVIMENTO DA REGIÃO DO ALTO TÂMEGA

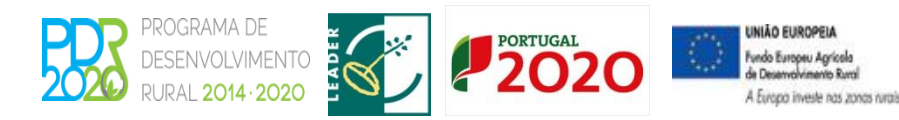